Поставщик систем безопасности TELECAMERA.RU

Since 1968

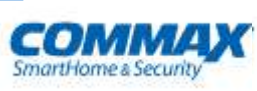

## Руководство пользователя

Цветной видеодомофон CDV-43M

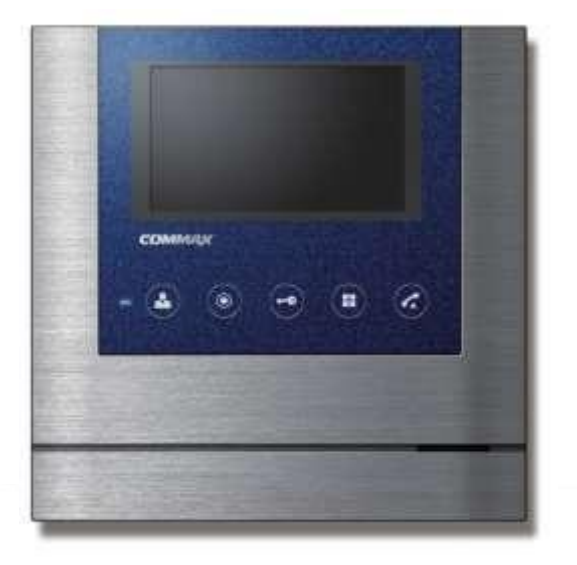

www.commax.com

### COMMAX Co.,Ltd.

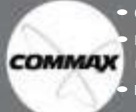

Спасибо за выбор продукции СОММАХ.

 Пожалуйста, внимательно ознакомьтесь с настоящим руководством (особенно часть, относящуюся к безопасному использованию) перед использованием устройства и точно соблюдайте инструкции

• Компания-производитель не несет ответственности за несчастные случае, вызванные некорректным использованием уст

#### Поставщик систем безопасности TELECAMERA.RU

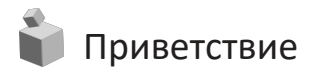

- Благодарим вас за выбор продукции СОММАХ.
- Пожалуйста, перед использование продукта, ознакомьтесь с настоящим руководством.

# 📦 Содержание

| Приветствие                 | 1  |
|-----------------------------|----|
| Содержание                  | 1  |
| 1. Безопасное использование | 2  |
| 2. Название частей          | 4  |
| 3. Использование            | 5  |
| 4. Наблюдение               | 6  |
| 5. Настройки                | 6  |
| 6. Перегрузка               | 8  |
| 7. Установка                | 8  |
| 8. Соединение               | 9  |
| 9. Комплектация             | 11 |
| 10. Спецификация            | 11 |

# 📦 1. Безопасное использование

Пожалуйста, следуйте нижеприведенным рекомендациям во избежание повреждений устройства или получения травмы.

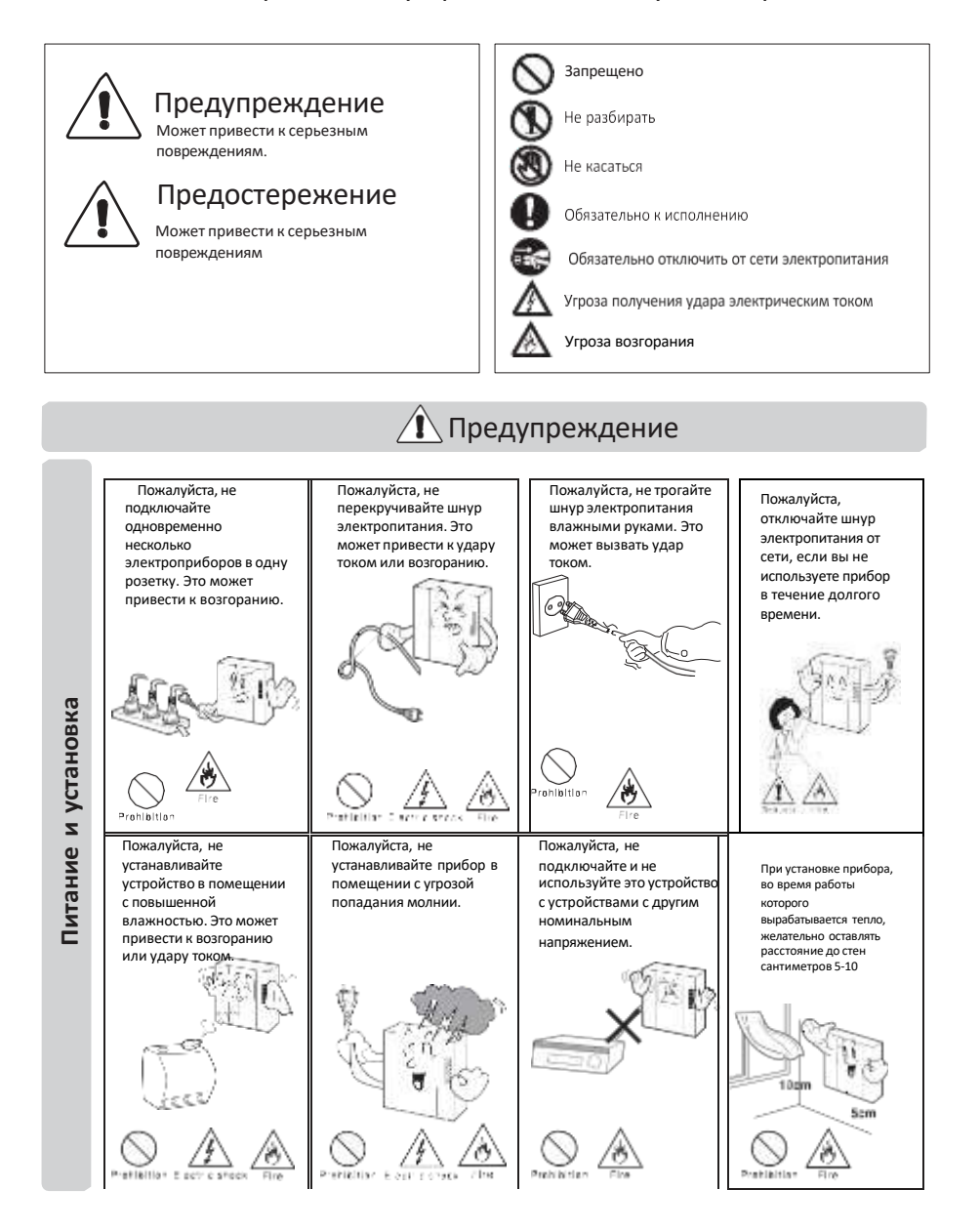

#### СОММАХ Поставщик систем безопасности <u>TELECAMERA.RU</u>

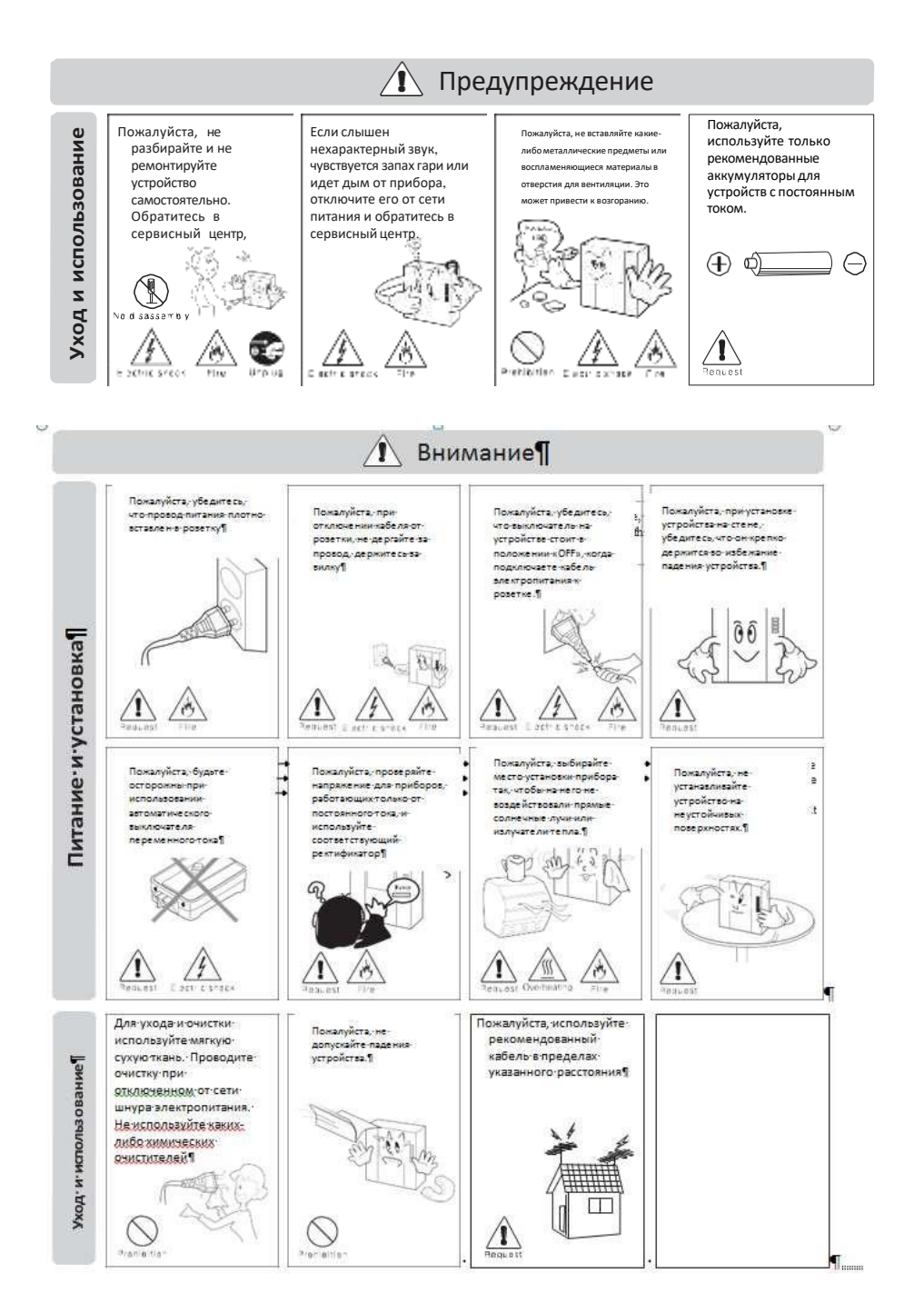

Поставщик систем безопасности <u>TELECAMERA.RU</u>

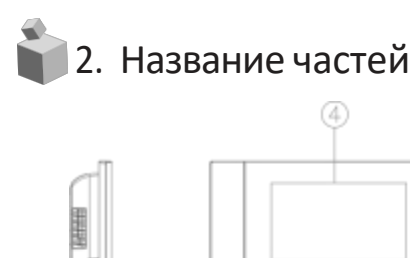

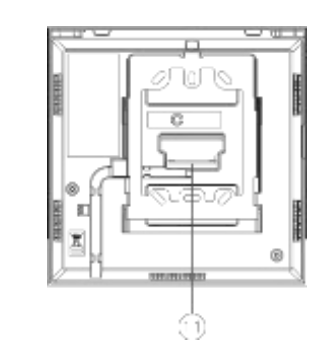

| No. | название                            |   | название                                  | No. | название                                         |
|-----|-------------------------------------|---|-------------------------------------------|-----|--------------------------------------------------|
| 1   | Включение питания                   | 5 | Кнопка наблюдения /<br>движения вниз      | 9   | Кнопка вызова / ответа                           |
| 2   | Светодиодный<br>индикатор состояния | 6 | Кнопка интерфона /<br>кнопка выбора       | 10  | Динамик                                          |
| 3   | Микрофон                            | 7 | Кнопка отпирания замка/<br>движения вверх | 11  | Терминал для<br>подключения внешних<br>устройств |
| 4   | Монитор                             | 8 | Кнопка меню                               |     |                                                  |

#### 1. Включение питания

- 2. Светодиодный индикатор состояния: голубой светодиод указывает, что монитор включен
- 3. Микрофон
- 4. Монитор
- **5. Кнопка наблюдения / движение вниз:** нажмите, чтобы просмотреть изображение от камеры вызывной панели. В меню используется для движения вниз по меню.
- **6. Кнопка интерфона / кнопка выбора:** нажмите, чтобы вызвать интерфон. В меню используется для выбора.
- 7. Кнопка отпирания замка / движение вверх: Нажмите, чтобы открыть дверь посетителю. Нажмите для движения вверх по меню.
- 8. Кнопка меню: нажмите, чтобы войти в меню.
- 9. Кнопка ответа / вызова: чтобы вызвать или ответить посетителю.
- 10. Динамик
- **11. Терминал для подключения внешних устройств:** терминал для обновления устройства, подключения вызывной панели или интерфона.

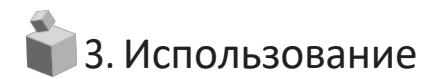

#### 1. Вызов от посетителя

- Когда посетитель нажимает кнопку вызова на вызывной панели, раздается звуковой сигнал и изображение посетителя появляется на мониторе.
- (2) Если вы нажмете кнопку вызова/ответа, вы сможете переговорить с посетителем. Нажмите кнопку отпирания замка, чтобы открыть дверь посетителю. (Отпирание замка возможно только во время разговора).
- Э Существует возможность трехстороннего общения, если во время разговора между монитором и вызывной панелью кто-то третий поднимет трубку интеркома.
- (4) Для завершения разговора нажмите кнопку вызова/ответа еще раз. Разговор будет завершен, а монитор вернется в режим ожидания.

#### 2. Вызов при помощи интеркома

2-1.Общение между камерой и интеркомом

- Когда посетитель нажимает кнопку вызова на вызывной панели, сигнал вызова звучит как от монитора, так и от интеркома.
- (2) Если поднять трубку интеркома, можно поговорить с посетителем. Нажав кнопку отпирания замка можно открыть дверь посетителю.
- 2-2. Общение между монитором и интеркомом
  - 2-2-1. Поступление вызова от интеркома на монитор
  - Чтобы позвонить с интеркома на монитор, поднимите трубку интеркома и нажмите кнопку вызова. На мониторе раздастся звуковой сигнал.
  - (2) Вы сможете переговорить с интеркомом, если нажмете на кнопку вызова/ответа на мониторе.
  - (3) Существует возможность установить трехстороннее общение между монитором, интеркомом и вызывной панелью, если во время общения между монитором и интеркомом посетитель нажмет кнопку вызова на вызывной панели. На мониторе появится изображение от вызывной панели вместе с сигналом вызова и установится 3-х стороннее общение.
  - (4) Нажмите кнопку вызова/ответа, чтобы завершить общение.

#### 2-2-2. Поступление вызова от монитора на интерком

- (1) Нажмите кнопку вызова/ответа и кнопку интерфона, чтобы позвонить на интерфон с монитора. (Вызов на интерфон будет осуществляться только при нажатой кнопке интерфона на мониторе.)
- (2) При поступлении звонка от монитора на интерфон, поднимите трубку интеркома для ответа.

СОММАХ

# 4. Наблюдение: функция просмотра изображения от камеры вызывной панели.

Действия в режиме ожидания: нажимайте кнопку наблюдения несколько раз подряд. При каждом нажатии монитор будет работать следующим образом: изображение от камеры 1 — изображение от камеры 2 — выключение и т.д.

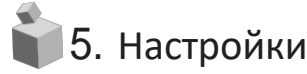

Для настройки устройства используются 4 нижеперечисленные кнопки:

- \* вход /выход из меню: кнопка меню (MENU);
- \* выбор и ввод: кнопка выбора (SELECT) / интеркома;
- \* движение вверх / вправо:кнопка отпирания замка (DOORRELEASE);
- \* движение вниз / влево: кнопка наблюдения (MONITOR).

Вы можете отрегулировать параметры в разделе DOOR VIDEO SET и UTILITY и проверить информацию (название модели и версию ПО) при помощи кнопок вверх/вниз во время нахождения в Меню, нажав кнопку справа на мониторе в режиме общения или в режиме ожидания.

- 5-1. Настройки дисплея (регулировка яркости /контрастности/ цветности монитора) Нажмите кнопуMENU, двигайте курсор до раздела DOORVIDEO SET(настройки видео) и войдите в раздел, нажав кнопку SELECT(выбор).
  - (1) BRIGHTNESS (яркость): регулировка яркость изображения.
  - (2) CONTRAST (контрастность): регулировка контрастности изображения.
  - (3) COLOR (цветность): регулировка цветности изображения.

#### \* Как регулировать

- (1) При помощи кнопок навигации UP/DOWN (вверх/вниз) двигайтесь по списку параметров в разделе DOOR VIDEO SET до необходимого пункта.
- (2) Нажмите кнопку SELECT (выбор), чтобы выбрать иконку.
- Э Регулируйте значение параметра при помощи кнопок навигации UP/DOWN (вверх/вниз).

④ Нажмите кнопку выбора, чтобы подтвердить выбранное значение и завершить регулировку.

(4) Перегрузка: сброс всех настроек до заводских

#### \* Как регулировать

- ① Двигайтесь до пункта RESET (перегрузка) в меню DOOR VIDEO SET.
- (2) Нажмите кнопку выбора (SELECT).
- (3) Выберите «ДА» (YES) при помощи кнопок навигации.
- (4) Нажмите кнопку выбора (SELECT) для подтверждения и завершения.
- (5) Выход: возврат в режим настроек.

#### Поставщик систем безопасности TELECAMERA.RU

5-2. УТИЛИТЫ (дополнительная функция)

Нажмите кнопку Меню (MENU) и войдите в раздел УТИЛИТЫ (UTILITY), нажав кнопку выбора (SELECT).

(1) Громкость динамика: настройка уровня громкости звука ресивера.

#### \* Как регулировать

① Двигайте курсор до иконки SPEAKER-VOLUME (громкость динамика) при помощи кнопок навигации в меню UTILITY (Утилиты).

- (2) Нажмите кнопку выбора (SELECT), чтобы войти в меню.
- (3) Выберите необходимый уровень громкости ресивера: 1 ~ 3.
- (4) Для завершения настройки нажмите кнопку выбора (SELECT).

(2) Громкость звукового сигнала: настройка уровня громкости звукового сигнала.

#### \* Как регулировать

① Двигайте курсор до иконки CHIME-BELL VOLUME при помощи кнопок вверх/вниз (UP /DOWN) в меню УТИЛИТЫ (UTILITY).

- (2) Нажмите кнопку выбора (SELECT), чтобы войти в меню.
- (3) Регулируйте уровень громкости: 0 (беззвучный) ~ 3 (максимальный).
- (4) Нажмите кнопку выбора (SLECT), чтобы завершить настройку.
- (3) Формат дисплея: настройка соотношения сторон дисплея.

#### \* Как регулировать

- (1) Зайдите в раздел меню SCREEN MODE (формат экрана) при помощи кнопок вверх/вниз
- (UP/DOWN) в разделе меню УТИЛИТЫ (UTILITY).
- (2) Нажмите кнопку выбора (SELECT) для входа в меню.
- (3) Выберите желаемое соотношение сторон при помощи кнопок навигации (UP/DOWN).
- (4) Для завершения настройки нажмите кнопку выбора (SELECT).
  - ZOOM: изображение с соотношением сторон 4:3 будет увеличено до размеров дисплея;
  - 4:3: изображение с соотношением сторон 4:3 без увеличения (фактическое соотношение сторон);
  - WIDE (широкоэкранный): заполнение дисплея максимально без фактического соотношения сторон (4:3). Изображение увеличивается по размеру дисплея (16:9).
- (4) Выход: возврат в меню настроек УТИЛИТЫ.

#### 5-3. Информация (функция проверки названия модели и версии)

Чтобы получить информацию об устройстве нажмите кнопку меню и двигайтесь до раздела

меню Информация (INFORMATION) при помощи кнопок навигации.

- (1) MODEL: можете проверить модель устройства.
- (2) VERSION: можете проверить версию устройства.
- (3) SYSTEM (система): индивидуальный монитор (серия FINE VIEW)
- (4) ТОUCH (сенсор): можете проверить версию сенсорной клавиатуры.
- (5) VIDEO: можете проверить форматы передачи видео (NTSC/PAL).
- (6) SOURCE (источник): вы можете проверить размещение камеры (выход 1/ выход 2),

изображение от которой в настоящий момент отображается на дисплее.

5-4.ВЫХОД(EXIT): выход из меню.

СОММАХ

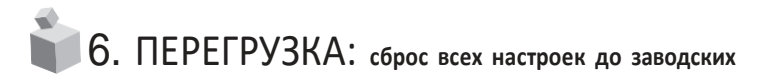

Нажмите одновременно и удерживайте кнопку интерфона и кнопку отпирания замка в течение 3 секунд. Выбранные параметры формата дисплея и уровня громкости будут возвращены к заводским).

ВНИМАНИЕ: если вы запустите процесс сброса настроек, все настройки вернутся к заводским.

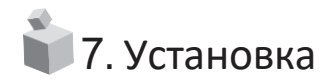

1. Установка монитора

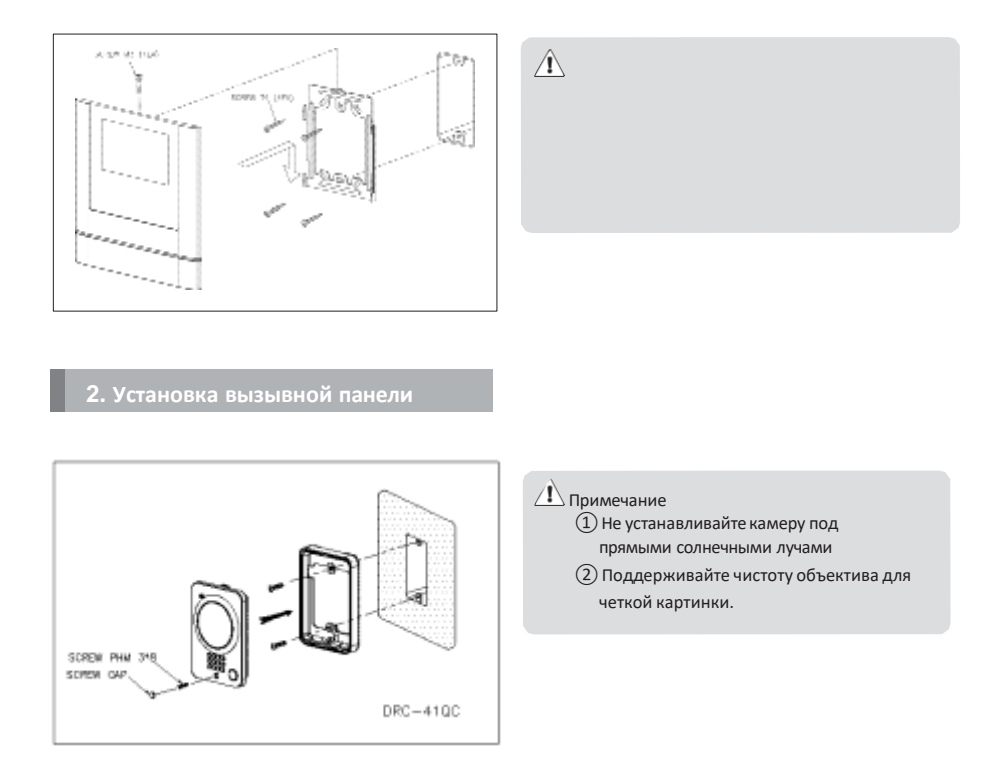

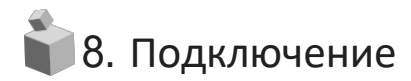

#### \* Подключение камеры

1. Красный: голос 2. Синий: заземление 3. Желтый: питание (+12В) 4. Белый: видео

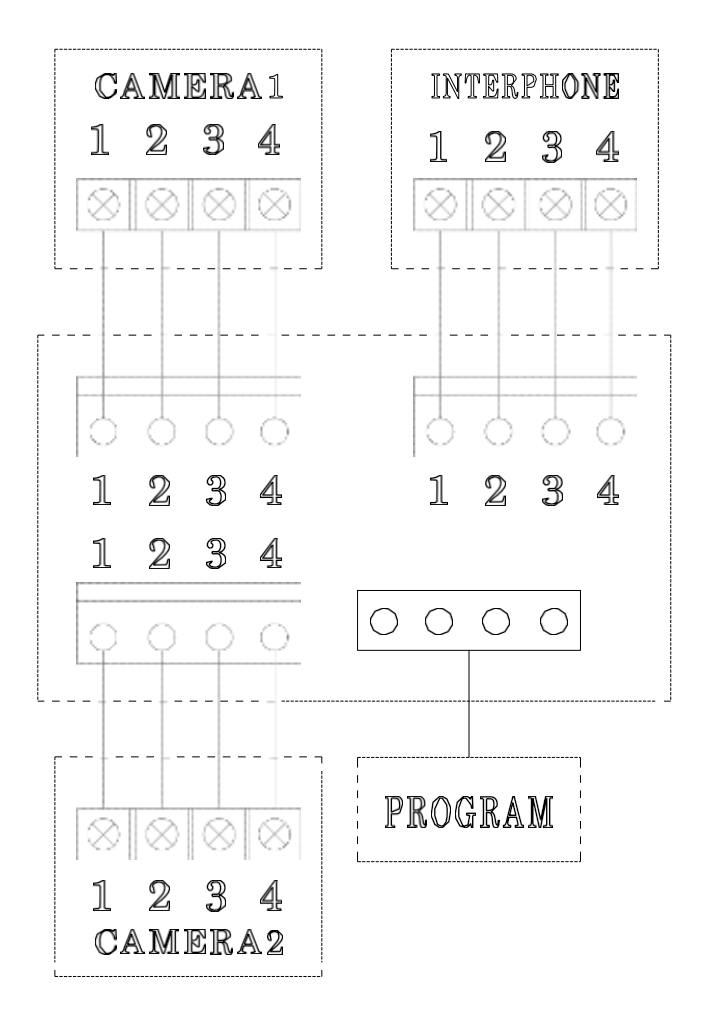

#### • Обратите внимание

Каждое устройство должно быть подключено при помощи отдельного кабеля. Если Вы используете UTP CABLE[CAT.5] для вызывной панели и интеркома, требуется 2 линии UTP кабеля.

#### Подключение вызывной панели

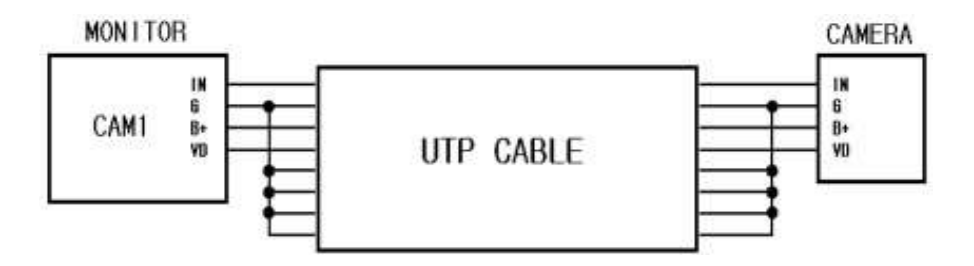

Если вы используете UTP CABLE[CAT.5], подключите оставшиеся 4 линии к заземлению после подключения 4 линий между монитором и вызывной панелью.

#### • Подключение интеркома

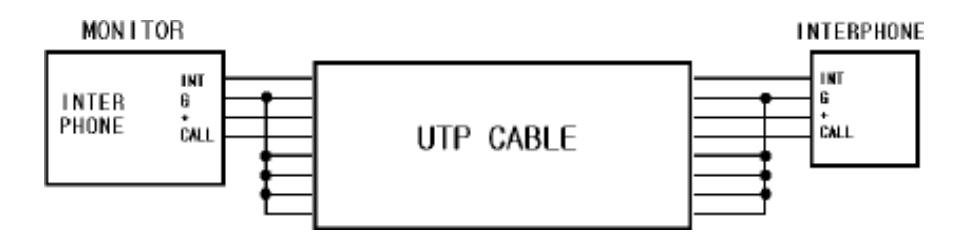

Если вы используете UTP CABLE[CAT.5], подключите оставшиеся 4 линии к заземлению после подключения 4 линий между монитором и интеркомом.

Поставщик систем безопасности <u>TELECAMERA.RU</u>

COMMAX

9. Комплектация поставки

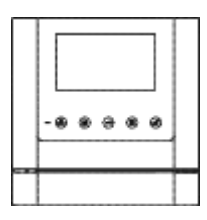

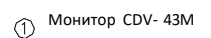

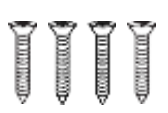

(4) Т4 Х 18(4EA) Саморезы для крепления кронштейна

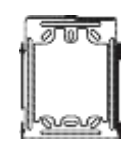

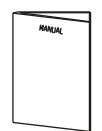

(2) Настенный кронштейн

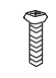

монитора к кронштейну

⑤ M3 x 6(1EA) Винт для крепления

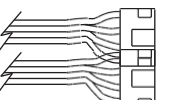

3

(6) 4Р Разъемы для подключения внешних устройств(2ЕА)

Руководство пользователя

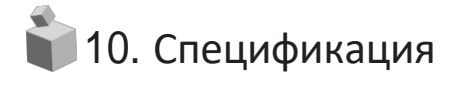

| CDV-43M                     |                                                        |        |       |  |  |  |  |
|-----------------------------|--------------------------------------------------------|--------|-------|--|--|--|--|
| <b>B</b>                    | вызывная панель: 4 провода                             |        |       |  |  |  |  |
| Подключение                 | интерфон: 4 провода                                    |        |       |  |  |  |  |
| Номинальное напряжение      | 100V-240 В~, 50/60 Гц                                  |        |       |  |  |  |  |
| Энергопотребление           | в режиме ожидания: 2.1 Вт максимально: 10Вт            |        |       |  |  |  |  |
| Коммуникация                | без трубки (голосовое переключение цепи)               |        |       |  |  |  |  |
| Размер дисплея              | 4.3 дюйма TFT-DIGITAL LCD                              |        |       |  |  |  |  |
|                             | вызывная панель: электронный перезвон                  |        |       |  |  |  |  |
| Звуковои сигнал             | интерфон: зуммер                                       |        |       |  |  |  |  |
| Изображение                 | в режиме наблюдения:30±5sec в режиме разговора:60±5sec |        |       |  |  |  |  |
|                             | Pie 0.5mm                                              | 0.65mm | 0.8mm |  |  |  |  |
| Расстояние (диаметр кабеля) | 28 м                                                   | 50 M   | 70 м  |  |  |  |  |
| Рабочие температуры         | 0~+40 <sup>°C</sup> (32°F~ 104°F)                      |        |       |  |  |  |  |

Поставщик систем безопасности <u>TELECAMERA.RU</u>

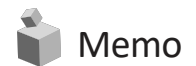

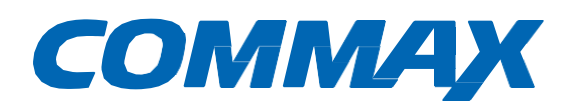

Printed In Korea / 2016.05.105

Поставщик систем безопасности TELECAMERA.RU

## COMMAX Co.,Ltd.

513-11, Sangdaewon-dong, Jungwon-gu, Seongnam-si, Gyeonggi-do, Korea Int'I Business Dept. Tel.:+82-31-7393-540~550 Fax.:+82-31-745-2133

Web site : www.commax.com PM CDV-43M

PrintedInKorea/2016.06.105